The CANS certification process involves four steps that are completed on two different websites: the <u>BHS Website</u> and the <u>Praed Foundation website</u>. If you have questions after reading this guide, please contact <u>BHSworkforce.HHSA@sdcounty.ca.gov</u>.

If you have technical difficulty with the Praed Foundation website, we at BHS will do our best to resolve the problem for you. You can also contact the Praed Foundation team directly at <a href="mailto:support@TCOMtraining.com">support@TCOMtraining.com</a>.

## Step 1

### Request Coupon

Request a coupon code to take the CANS eLearning and Certification Exam

Visit the <u>SOC Outcomes for</u> <u>Children, Youth and TAY</u> <u>webpage</u> on the BHS webpage and look for the link to the CANS Coupon Request Form

Complete ALL fields in the request form. Select **Optum** for Organization/Agency and Program.

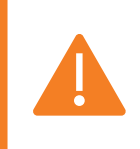

Use the **same email address** for ALL BHS and Praed Foundation registrations

#### User Guide CANS Certification User Guide (pdf) Step 1: Request Coupon Code Request your coupon code via the online form by clicking the button below. You will receive an email with your code once your request has been received and validated. **CANS Coupon Code Request Form** Ж LIVE WELL **CANS Coupon Request Form** Use this form to request your coupon code. After submitting your request please allow one business day processing time to receive a coupon code. You will receive an email with your code once your request has been received and validated. First Name \* Last Name \* Organization/Agency \* Optum Program \* Optum . Email \* Confirm email \* Send me a copy of my responses

HHS

LIVE WELL

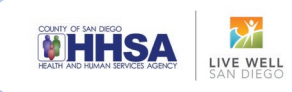

# Step 2

### **Create Account**

From the <u>SOC for Children</u>, Youth and Tay Outcomes website, scroll down to Step 2 and click <u>Go to</u> CANS Website

On this website, you will create your Praed Foundation account

Complete the registration form using the same email address you used to request the coupon code from the CANS Request Form

After entering your information, choose USA

Then choose California

Type **Optum** into the agency field and select: **Optum Health - San Diego County** 

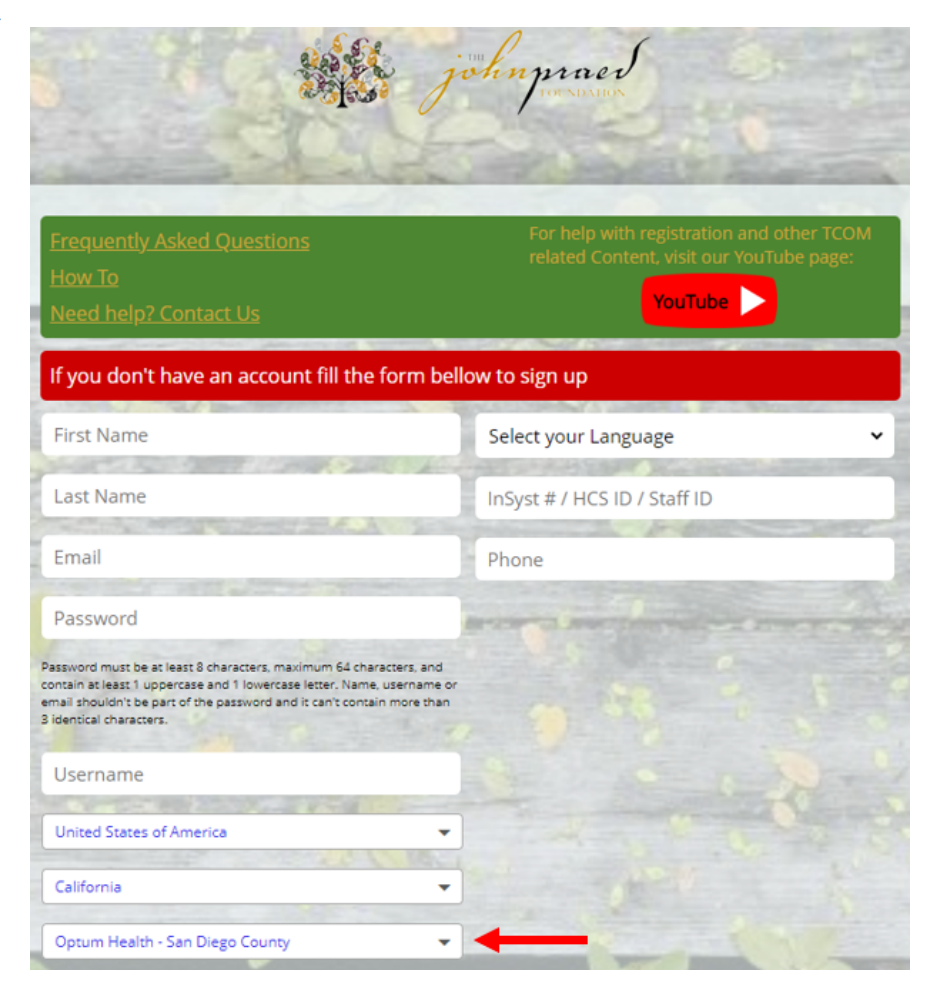

Watch the short welcome video which will open on your screen

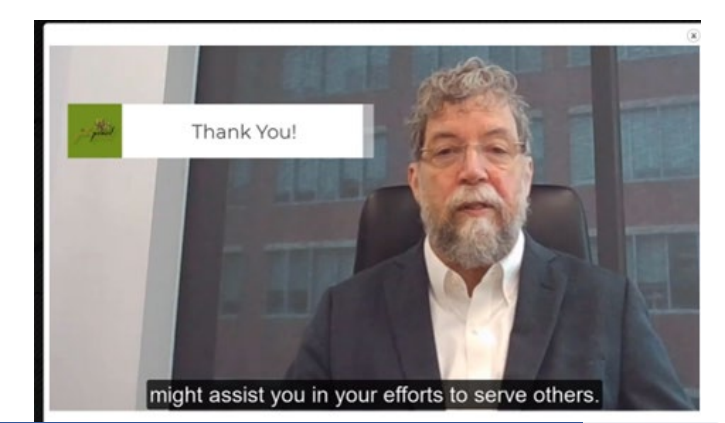

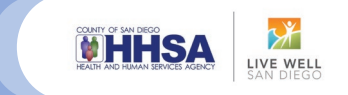

EN 🍇 🗹 🛃 🙂

Credentialing Materials

Credentialing Materials ope for you to take

1

Go to Promoted Content

-

w to Re-certify

# Step 3

# Redeem Coupon and Navigate to Course

Content X

Website Technical Requirements

Home Me

Promoted Content

TCOM Training How-To

Using the top menu bar, locate "training" and select "bundles" from the dropdown menu

Click on California, Behavioral Health – San Diego County

Enter the coupon code you were emailed from the BHS Workforce Email address (BHSworkforce.HHSA@sdc ounty.ca.gov) in the box on the left of the screen

Then hit "Redeem"

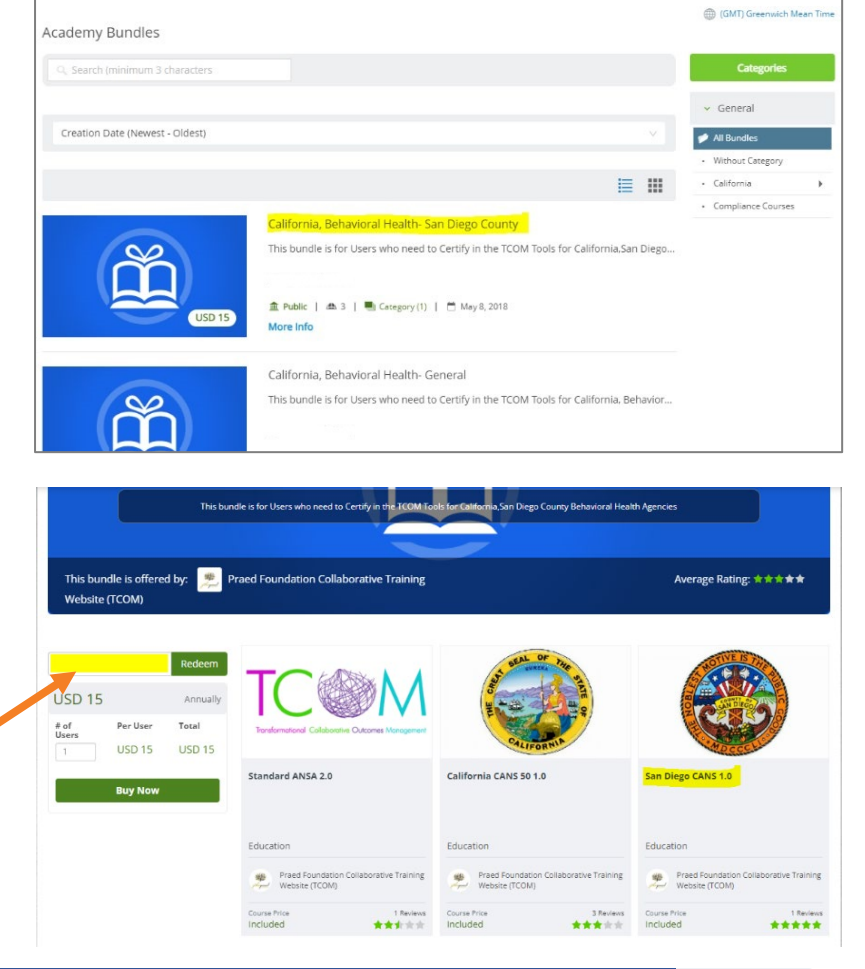

TC

How to Navigate the Website 1

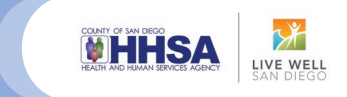

# Step 4 Complete Online Course

#### Select the San Diego CANS 1.0 course

| NOTIVE IS THE | San Diego CANS 1.0     |    |                     |
|---------------|------------------------|----|---------------------|
|               | <b>"r</b> 42           |    |                     |
|               | Your progress:         | 0% | Time spent: 0:00:00 |
|               | More info              |    |                     |
| ADCCCL        |                        |    |                     |
|               |                        |    |                     |
|               | California CANS 50 1 0 |    |                     |

Once you've enrolled in the San Diego CANS 1.0 you will have access to the eLearning and the certification exam

#### It's recommended you complete the eLearning prior to attempting the certification exam

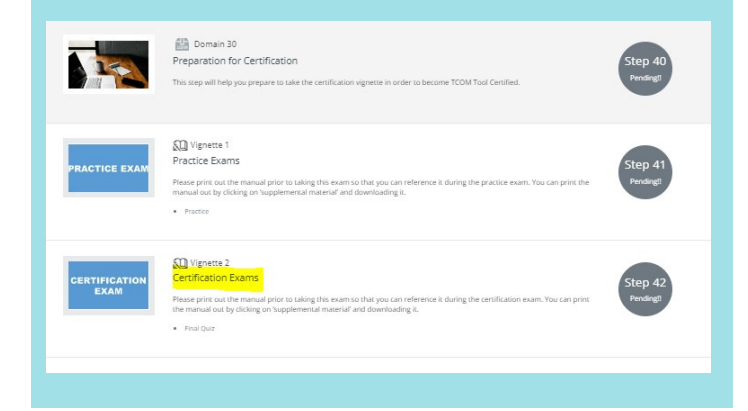

## Step 5

## Pass Certification Exam

You'll need a score of 0.7 to pass the CANS Certification Exam

You can download a certificate from the Praed website at any time

Your certificate includes your passing score and the date of your certification

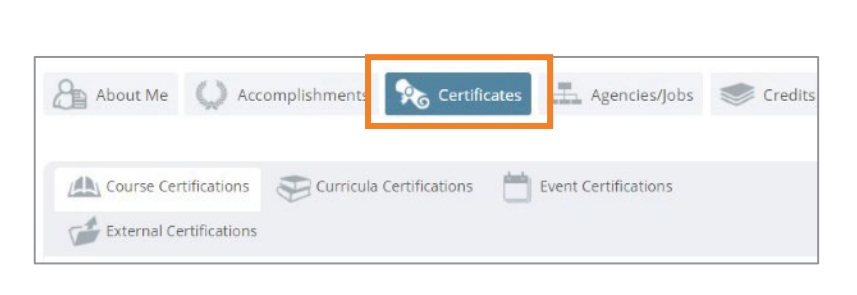

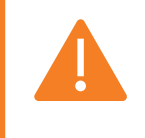

**Remember: Annual recertification is required!** Make note of your certification date and set a calendar reminder to recertify in one year